# SSL AnyConnect met ISE-verificatie en -klasse configureren voor het toewijzen van groepsbeleid

## Inhoud

Inleiding Voorwaarden Vereisten Gebruikte componenten Configureren ASA ISE Problemen oplossen Werkscenario Niet-functionerend scenario 1 Niet-functionerend scenario 2 Niet-functionerend scenario 3 Video

## Inleiding

Dit document beschrijft hoe u Secure Socket Layer (SSL) AnyConnect met Cisco Identity Services Engine (ISE) kunt configureren voor gebruikerstoewijzing naar specifiek Group-beleid.

Bijgedragen door Amanda Nava, Cisco TAC Engineer.

## Voorwaarden

## Vereisten

Cisco raadt kennis van de volgende onderwerpen aan:

- AnyConnect Secure Mobility Client versie 4.7
- Cisco ISE 2.4
- Cisco ASA versie 9.8 of hoger.

### Gebruikte componenten

De inhoud van dit document is gebaseerd op deze software en hardwareversies.

- Adaptieve security applicatie (ASA) 5506 met software versie 9.8.1
- AnyConnect Secure Mobility Client 4.2.0096 op Microsoft Windows 10 64-bits.
- ISE versie 2.4

De informatie in dit document is gebaseerd op de apparaten in een specifieke

laboratoriumomgeving. Alle apparaten die in dit document worden beschreven, hadden een opgeschoonde (standaard)configuratie. Als uw netwerk levend is, zorg er dan voor dat u de mogelijke impact van om het even welke opdracht begrijpt.

## Configureren

In het voorbeeld verbinden gebruikers direct zonder de optie om tunnel-groep van het vervolgkeuzemenu te selecteren aangezien zij door Cisco ISE aan specifiek Groep-Beleid in overeenstemming met hun eigenschappen worden toegewezen.

### ASA

AAA-server

split-tunnel-network-list none

```
aaa-server ISE_AAA protocol radius
aaa-server ISE_AAA (Outside) host 10.31.124.82
key cisco123
AnyConnect
webvpn
enable outside
anyconnect image disk0:/anyconnect-win-4.7.01076-webdeploy-k9.pkg 1
anyconnect enable
tunnel-group DefaultWEBVPNGroup general-attributes
address-pool Remote_users
authentication-server-group ISE_AAA
group-policy DfltGrpPolicy attributes
banner value ###YOU DON'T HAVE AUTHORIZATION TO ACCESS ANY INTERNAL RESOURCES###
vpn-simultaneous-logins 0
vpn-tunnel-protocol ssl-client
group-policy RADIUS-USERS internal
group-policy RADIUS-USERS attributes
banner value YOU ARE CONNECTED TO ### RADIUS USER AUTHENTICATION###
vpn-simultaneous-logins 3
vpn-tunnel-protocol ssl-client
split-tunnel-network-list value SPLIT_ACL
group-policy RADIUS-ADMIN internal
group-policy RADIUS-ADMIN attributes
banner value YOU ARE CONNECTED TO ###RADIUS ADMIN AUTHENTICATION ###
vpn-simultaneous-logins 3
vpn-tunnel-protocol ssl-client
```

Opmerking: Met dit configuratievoorbeeld kunt u het groepsbeleid aan elke willekeurige gebruiker toewijzen door de ISE-configuratie. Omdat de gebruikers niet de optie hebben om de tunnelgroep te selecteren, worden ze aangesloten op de DefaultWEBVPNgroepstunnelgroep en de DfltGrpPolicy. Nadat verificatie plaatsvindt en de Class-attributie (Group-policy) terugkeert in de ISE-authenticatierespons, wordt de gebruiker toegewezen aan de corresponderende groep. In het geval, heeft de gebruiker geen Class Attribution toegepast, blijft deze gebruiker in DfltGrpPolicy. U kunt de **VPN-simultaan-logins 0** configureren onder de DfltGrpPolicy-groep om gebruikers te voorkomen zonder groepsbeleid om verbinding door VPN te maken.

## ISE

Stap 1. Voeg de ASA toe aan ISE.

navigeren bij deze stap naar Beheer>Netwerkbronnen>Netwerkapparaten.

| dentity Services Engine            | Home  Context Visibility  Operations  Policy  Administration  Work Centers                                                   |
|------------------------------------|----------------------------------------------------------------------------------------------------|
| System Identity Management         | Network Resources     Device Portal Management pxGrid Services      Feed Service      Threat Centric NAC                     |
| - Network Devices Network Device G | Groups Network Device Profiles External RADIUS Servers RADIUS Server Sequences NAC Managers External MDM + Location Services |
| 6                                  | Network Devices Lists ARAM                                                                                                   |
| Network Devices                    | Network Devices                                                                                                    |
| Default Device                     | * Name ASAv                                                                                                    |
| Device Security Settings           | Description                                                                                                    |
|                                    |                                                                                                    |
|                                    | IP Address • IP : 10.31.124.85 / 32                                                                                          |
|                                    |                                                                                                    |
|                                    |                                                                                                    |
|                                    | * Device Profile ditto Cisco 🔻 🕀                                                                                             |
|                                    | Model Name ASAv T                                                                                                    |
|                                    | Software Version 9,9                                                                                                    |
|                                    | * Natwork Device Group                                                                                                    |
|                                    | Network Device Gloup                                                                                                    |
|                                    | Location All Locations 📀 Set To Default                                                                                      |
|                                    | IPSEC No 📀 Set To Default                                                                                                    |
|                                    | Device Type All Device Types 📀 Set To Default                                                                                |
|                                    |                                                                                                    |
|                                    | ✓ RADIUS Authentication Settings                                                                                             |
|                                    |                                                                                                    |
|                                    | RADIUS UDP Settings                                                                                                    |
|                                    | Protocol RADIUS                                                                                                    |
|                                    | - Shared Secret cisco123 Hide                                                                                                |
|                                    | Use Second Shared Secret 🔲 🕡                                                                                                 |
|                                    | Show                                                                                                    |
|                                    | CoA Port 1700 Set To Default                                                                                                 |
|                                    | RADIUS DTLS Settings ()                                                                                                    |

Stap 2. Maak identiteitsgroepen.

Defineert identiteitsgroepen om elke gebruiker in de volgende stappen aan de juiste te koppelen. Navigeren in **beheer>Groepen>Gebruikersidentiteitsgroepen**.

| cisco | Identi   | ity Servic | es Engine              |          | Home           | Contex                        | t Visibilit                                                                      | y ▶ Oper                                                                   | ations                      | Policy                  | ▼ Ad     | Iministration    | 1       | Work Center | s          |   |           |  |   |         |            |           |  |
|-------|----------|------------|------------------------|----------|----------------|-------------------------------|----------------------------------------------------------------------------------|----------------------------------------------------------------------------|-----------------------------|-------------------------|----------|------------------|---------|-------------|------------|---|-----------|--|---|---------|------------|-----------|--|
| + Sj  | /stem    | ◄ Identity | Manageme               | nt 🔸     | Network R      | esources                      | ► Dev                                                                            | ice Portal Ma                                                              | nagement                    | pxGrid                  | Services | Feed Se          | rvice   | ▶ Threat C  | entric NAC |   |           |  |   |         |            |           |  |
| ► Id  | entities | Groups     | External               | Identity | Sources        | Identity                      | Source S                                                                         | Sequences                                                                  | <ul> <li>Setting</li> </ul> | s                       |          |                  |         |             |            |   |           |  |   |         |            |           |  |
|       | entity   | Groups     | titly Groups<br>Groups | ]        | <u>م</u><br>هر | User<br>Ide<br>Dr<br>Us<br>Us | Identity G<br>* Name<br>escription<br>mber L<br>ers<br>Add ~<br>Status<br>2 Enal | Groups > RAI<br>roup<br>RADIUS_A<br>Reset<br>Jsers<br>X Delete +<br>Delete | Er                          | rconnect_<br>ct<br>mail |          | Userna<br>2 user | me<br>1 |             | First Name | 9 | Last Name |  | S | how All | Selected 0 | Total 1 🔮 |  |

Stap 3. Verbonden gebruikers aan identiteitsgroepen.

Gebruikers associëren met de juiste identiteitsgroep. Navigeren in **op** beheer>ldentificaties>Gebruikers.

| dentity Services Engine               | Home + Contex      | kt Visibility               | ► Policy              | on Vork Centers             |               |                        |       |
|---------------------------------------|--------------------|-----------------------------|-----------------------|-----------------------------|---------------|------------------------|-------|
| System      Identity Management       | Network Resources  | Device Portal Management    | pxGrid Services Feed  | Service + Threat Centric NA | с             |                        |       |
| ◄ Identities Groups External Identity | / Sources Identity | Source Sequences . Settings |                       |                             |               |                        |       |
|                                       |                    |                             |                       |                             |               |                        |       |
| Users                                 | Network Acces      | ss Users                    |                       |                             |               |                        |       |
| Latest Manual Network Scan Results    | / Edit 🕂 Add       | 🔀 Change Status 👻 🎲 Import  | 🔂 Export 👻 🗙 Delete 👻 | Duplicate                   |               |                        |       |
|                                       | Status             | Name 🔺                      | Description           | First Name Last Name        | Email Address | User Identity Groups   | Admin |
|                                       | 🗌 🗹 Enabled        | 👤 user1                     |                       |                             |               | RADIUS_ANYCONNECT      |       |
|                                       | 🗌 🗹 Enabled        | 👤 user2                     |                       |                             |               | RADIUS_ANYCONNECT_USER |       |
|                                       | 🗌 🗹 Enabled        | 👤 user3                     |                       |                             |               |                        |       |
|                                       |                    |                             |                       |                             |               |                        |       |
|                                       |                    |                             |                       |                             |               |                        |       |
|                                       |                    |                             |                       |                             |               |                        |       |
|                                       |                    |                             |                       |                             |               |                        |       |

Stap 4. Maak beleidsset.

Defineer een nieuwe beleidsset zoals in voorbeeld (alle soorten apparaten) onder omstandigheden. Navigeren in op **Beleidsinstellingen.** 

| ahaha Id | entity Se | ervices Engine Home +              | Context Visibility | Policy:     Administration     Work Centers | License Warning 🔺                   | Q    | 0       | o 0  |
|----------|-----------|------------------------------------|--------------------|---------------------------------------------|-------------------------------------|------|---------|------|
| Policy S | ets Pro   | ofiling Posture Client Provisionin | g  Policy Elements |                                             |                                     |      |         |      |
| Policy   | Sets      |                                    |                    |                                             |                                     | F    | Reset   | Save |
| Œ        | Status    | Policy Set Name                    | Description        | Conditions                                  | Allowed Protocols / Server Sequence | Hits | Actions | View |
| Search   |           |                                    |                    |                                             |                                     |      |         |      |
|          | Ø         | New Policy Set 1                   |                    | DEVICE Device Type EQUALS All Device Types  | Default Network Access 🛛 🗙 👻 🕂      | 27   | ٥       | >    |
|          | Ø         | Default                            | Default policy set |                                             | Default Network Access × + +        | 0    | ٥       | >    |
|          |           |                                    |                    |                                             |                                     |      |         | Savo |

Stap 5. Maak een autorisatiebeleid.

Maak een nieuw vergunningsbeleid met de juiste voorwaarde om de identiteitsgroep aan te passen.

| cisco Id | entity Sei | rvices Engine Home          | <ul> <li>Context V</li> </ul> | isibility | <ul> <li>Operations</li> </ul> | * Policy  | <ul> <li>Administration</li> </ul> | •      | <ul> <li>Work Centers</li> </ul> |         |      |          |           |   |             | License Warning    | A 9      | L 😐     | • •     |
|----------|------------|-----------------------------|-------------------------------|-----------|--------------------------------|-----------|------------------------------------|--------|----------------------------------|---------|------|----------|-----------|---|-------------|--------------------|----------|---------|---------|
| Policy S | ets Pro    | filing Posture Client Provi | sioning + Po                  | licy Elem | ents                           |           |                                    |        |                                  |         |      |          |           |   |             |                    |          |         |         |
| Policy   | Sets →     | New Policy Set 1            |                               |           |                                |           |                                    |        |                                  |         |      |          |           |   |             |                    |          | Reset   | Save    |
|          | Status     | Policy Set Name             | Descrip                       | otion     |                                | Condition | 5                                  |        |                                  |         |      |          |           |   |             | Allowed Protocols  | / Server | Sequenc | e Hits  |
| Search   |            |                             |                               |           |                                |           |                                    |        |                                  |         |      |          |           |   |             |                    |          |         |         |
|          | 0          | New Policy Set 1            |                               |           |                                | ₽ DE      | VICE Device Type EC                | QUALS  | S All Device Types               | S       |      |          |           |   |             | Default Network Ad | cess     | x • 4   | 27      |
| > Auth   | entication | n Policy (1)                |                               |           |                                |           |                                    |        |                                  |         |      |          |           |   |             |                    |          |         |         |
| > Auth   | orization  | Policy - Local Exceptions   |                               |           |                                |           |                                    |        |                                  |         |      |          |           |   |             |                    |          |         |         |
| •        |            |                             |                               |           |                                |           |                                    |        |                                  |         |      |          |           |   |             |                    |          |         |         |
| Auth     | orization  | Policy - Global Exceptions  |                               |           |                                |           |                                    |        |                                  |         |      |          |           |   |             |                    |          |         |         |
| ✓ Auth   | orization  | Policy (3)                  |                               |           |                                |           |                                    |        |                                  |         |      |          |           |   |             |                    |          |         |         |
| 0        |            |                             |                               |           |                                |           |                                    |        |                                  |         |      | Results  | 5         |   |             |                    |          |         |         |
| Ð        | Status     | Rule Name                   | Cond                          | itions    |                                |           |                                    |        |                                  |         |      | Profiles | 5         |   | Security G  | roups              |          | Hits    | Actions |
| Search   | n          |                             |                               |           |                                |           |                                    |        |                                  |         |      |          |           |   |             |                    |          |         |         |
|          | 0          |                             | AND                           | 묘         | DEVICE-Device 1                | ype EQUAL | S All Device Types                 |        |                                  |         |      |          | from Set  | * | Salact from | . Let              |          |         | ~       |
|          | •          | ISE_CLASS_ADMIN             | AND                           | 盘         | IdentityGroup Na               | me EQUALS | User Identity Group:               | ps:RAD | DIUS_ANYCONNEC                   | CT      |      | Genetic  |           |   | Select Iron | 1 1131             |          | , ,     | ¥       |
|          |            |                             |                               |           | DEVICE-Device 1                | VDE EQUAL | S All Device Types                 |        |                                  |         |      | _        |           |   |             |                    |          |         |         |
| 1        | Ø          | ISE_CLASS_USER              | AND                           | 盡         | IdentityGroup Na               | me EQUALS | User Identity Group                | ps:RAD | DIUS_ANYCONNEC                   | CT_USER |      | Select   | from list | + | Select from | n list             | * +      | 9       | ¢       |
|          |            |                             |                               |           |                                |           |                                    |        |                                  |         | <br> | -        |           |   |             |                    |          |         |         |
|          | Ø          | Default                     |                               |           |                                |           |                                    |        |                                  |         |      | - Den    | yAccess   | + | Select from | n list             | * +      | 8       | ¢       |
|          |            |                             |                               |           |                                |           |                                    |        |                                  |         |      |          |           |   |             |                    |          |         |         |

Reset Save

ØΧ

| Search by Name   Boolsis_Registered   Oroblance_Unknown_Devices   Oroplant_Devices   Oroplant_Devices   Octatives   Oroplant_Devices   Octatives   Oroplant_Devices   Octatives   Oroplant_Devices   Oroplant_Devices   Oroplant_Dev                                                                                                    | Librar | Ŷ                                                                  |        | Editor |              |                             |             |                             |           |
|----------------------------------------------------------------------------------------------------|--------|--------------------------------------------------------------------|--------|--------|--------------|-----------------------------|-------------|-----------------------------|-----------|
| <ul> <li>BYOD_s_Registered</li> <li>BYOD_s_Registered</li> <li>Catalyst_Switch_Local_Web_Authentication<br/>on</li> <li>Compliance_Unknown_Devices</li> <li>Compliant_Devices</li> <li>AND OR</li> <li>Equals V Lser Identity Groups:RADIUS_ANYCONNECT</li> <li>Set to 'Is not'</li> <li>Duplication</li> <li>Set to 'Is not'</li> <li>Duplication</li> <li>MacLin_SAN</li> <li>MacLin_SAN</li> <l< th=""><th>Sear</th><th>ch by Name</th><th>0 t ?</th><th></th><th>₽</th><th>DEVICE-Device<br/>Equals ~</th><th>Type</th><th>evice Types</th><th></th></l<></ul>                                                                                                    | Sear   | ch by Name                                                         | 0 t ?  |        | ₽            | DEVICE-Device<br>Equals ~   | Type        | evice Types                 |           |
| <ul> <li>Compliance_Unknown_Devices</li> <li>Compliant_Devices</li> <li>EAP-MSCHAPv2</li> <li>EAP-TLS</li> <li>Guest_Flow</li> <li>AC_in_SAN</li> <li>AC_in_SAN</li> <li>Attention_Passed</li> <li>Non_Cisco_Profiled_Phones</li> <li>Non_Compliant_Devices</li> <li>Attention</li> <li>Attention</li></ul>                                                                                                    |        | BYOD_is_Registered<br>Catalyst_Switch_Local_Web_Authenticati<br>on | 0      | AND ~  | 48.          | IdentityGroup N<br>Equals v | lame<br>×Us | er Identity Groups:RADIUS_A | NYCONNECT |
| EAP-MSCHAPv2 0   EAP-TLS 0   Guest_Flow 0   MAC_in_SAN 0   Non_Clsco_Profiled_Phones 0   Non_Compliant_Devices 0                                                                                                    |        | Compliance_Unknown_Devices<br>Compliant_Devices                    | ©<br>0 |        |              |                             | +           | New AND OR                  |           |
| <ul> <li>a cuest_Flow</li> <li>a MAC_in_SAN</li> <li>b Network_Access_Authentication_Passed</li> <li>b Non_Clisco_Profiled_Phones</li> <li>c Non_Compliant_Devices</li> <li>c Non_Compliant_Devices</li> </ul>                                                                                                    |        | EAP-MSCHAPv2<br>EAP-TLS                                            | 0      |        | Set to 'Is n | ot'                         |             |                             | Duplicat  |
| Network_Access_Authentication_Passed       Image: Complex Complex Comp |        | Guest_Flow<br>MAC_in_SAN                                           | 0<br>0 |        |              |                             |             |                             |           |
| Non_Compliant_Devices     Image: Compliant_Devices                                                                                                    | 2      | Network_Access_Authentication_Passed                               | 0      |        |              |                             |             |                             |           |
|                                                                                                    |        | Non_Cisco_Profiled_Priories                                        | 0      |        |              |                             |             |                             |           |
|                                                                                                    |        |                                                                    |        |        |              |                             |             |                             | Close     |

Stap 6. Maak een vergunningsprofiel.

Conditions Studio

Een nieuw autorisatieprofiel met RADIUS maken: Class<Group-policy-ASA> Eigenschappen en \*Access Type: ACCESS\_ACCEPT.

| State Note Control     State Note     State State     State State    <                                                                                                    |               |                       |                             |         |              |                                                        |            | Results                                                                                                    |                    |                |      |         |
|----------------------------------------------------------------------------------------------------|---------------|-----------------------|-----------------------------|---------|--------------|--------------------------------------------------------|------------|----------------------------------------------------------------------------------------------------|--------------------|----------------|------|---------|
| text         · · · · · · · · · · · · · · · · · · ·                                                                                                    | J             | Status                | Rule Name                   | Condit  | ons          |                                                        |            | Profiles                                                                                                    | Security Groups    |                | Hits | Actions |
| <pre>     CLUG_LOUG_LOUP AND CLUCES And Deck Type:     CLUCE Dock Type CDULLS AND Deck Type:     CLUCES_ADDREAM AND CLUCES Survivery Company MOULD_ANT/CONECT     Current Time Addreamage Them     CLUCES_ADDREAMAND     CLUCES_ADDREAMAND     CLUCES_ADDREAMAND     CLUCES_ADDREAMAND     CLUCES_ADDREAMAND     CLUCES_ADDREAMAND     CLUCES_ADDREAMAND     CLUCES_ADDREAMAND     CLUCES_ADDREAMAND     CLUCES_ADDREAMAND     CLUCES_ADDREAMAND     CLUCES_ADDREAMAND     CLUCES_ADDREAMAND     CLUCES_ADDREAMAND     CLUCES_ADDREAMANN     CLUCES_ADDREAMANN     CLUCES ADDREAMANN      CLUCES ADDREAMANN       CLUCES ADDREAMANN       CLUCES ADDREAMANN</pre>                                                                                                | Search        |                       |                             |         |              |                                                        |            |                                                                                                    |                    |                |      |         |
| <pre>&gt; 0 BE_CLASS_JOANI AND a Mempdowphame TOULLS Use Memby Grapp MODUS_APPCODECT</pre>                                                                                                    |               | ~                     |                             |         | DEVICE       | Device Type EQUALS All Device Types                    |            | (all of the second second seco | • Autom            |                |      |         |
| <pre></pre>                                                                                                    |               | 0                     | ISE_CLASS_ADMIN             | AND     | AL IdentityG | roup Name EQUALS User Identity Groups:RADIUS_ANYCONNEC | т          | Create a New Authorization F                                                                                                    | Profile            | • •            | 1    | Ŷ       |
| V INC.CLASS_USER     AND        Image: Class_USER     Image: Class_USER        Image: Class_USER     Image: Class_USER        Image: Class_USER </td <td></td> <td>~</td> <td></td> <td></td> <td>DEVICE</td> <td>Device Type EQUALS All Device Types</td> <td></td> <td></td> <td></td> <td></td> <td></td> <td></td>                                                                                                    |               | ~                     |                             |         | DEVICE       | Device Type EQUALS All Device Types                    |            |                                                                                                    |                    |                |      |         |
| O Defail     Add New Standard Profile     * Itamic Loss 5, MODE, ADMEN     * Itamic Loss 5, MODE, ADMEN     * Access Type ACCESS, ACCEPT     * Advanced Attributes Settings     * Advanced Attributes Settings     * Advanced Attributes Settings     * Advanced Attributes Settings     * Advanced Attributes Settings                                                                                                    | 1             | 0                     | ISE_CLASS_USER              | AND     | A IdentityG  | roup Name EQUALS User Identity Groups:RADIUS_ANYCONNEC | T_USER     | Select from list                                                                                                    | + Select from list | * +            | 9    | ¢       |
| Add Ixers Standard Profile           Authorization Profile         ************************************                                                                                                    |               | 0                     | Default                     |         |              |                                                        |            | (×DenyAccess                                                                                                    | + Select from list | - +            | 8    | ٥       |
| Add New Standard brofile Authorization Profile Usersplan Usersplan                                                                                                |               |                       |                             |         |              |                                                        |            |                                                                                                    |                    |                |      |         |
| Authorization Prolife  * New (LKS_25_RADBS_ADMB)  * New (LKS_25_RADBS_ADMB)  * Access Type (LCCSS_ACCEFT )  Network Device Profile (LCCSS_ACCEFT )  Network Device Profile (LCCSS_ACCEFT )  * Common Tasks  * Advanced Attributes Settings  * Advanced Attributes Settings  * Advanced Attributes Details  Access Type = CCCSS_ACCEFT  Coss = RADBS-ADMB1  * Coss = RADBS-ADMB1  * Attributes Details  Access Type = CCCSS_ACCEFT  Coss = RADBS-ADMB1  * Coss = RADBS-ADMB1  * Coss = RADBS-ADMB1  * Attributes Details  Access Type = CCCSS_ACCEFT  Coss = RADBS-ADMB1  * Attributes Details  Access Type = CCCSS_ACCEFT  Coss = RADBS-ADMB1  * Coss = RADBS-ADMB1  * Coss = RADSADS-ADMB1  * Coss = RADBS-ADMB1 * Coss = RADSA                                                                                                | Add N         | w Stan                | dard Profile                |         |              |                                                        |            |                                                                                                    |                    |                |      | ×       |
| Access Type Access Type A                                                                                                    | Autho         | vrizatio              | * Name CLAS 25 RADUS        | ADMIN   |              |                                                        |            |                                                                                                    |                    | Î              |      |         |
| Advanced Attributes Settings <ul> <li>Advanced Attributes Settings</li> <li></li> </ul> <ul> <li>Attributes Detais</li> </ul> Attributes Detais <ul> <li>Attributes Detais</li> </ul>                                                                                                    |               | (                     | Description                 |         |              |                                                        |            |                                                                                                    |                    |                |      |         |
| Network Device Profile     Service Template   Track Movement     Passive Identity Tracking     > Common Tasks     This should be the Group-policy name   • Advanced Attributes Settings   • Advanced Attributes Settings     • Attributes Details     Access Type = ACCESS_ACCEPT   Cases = RADZES_ACCEPT                                                                                                    |               | * Ac                  | coess Type ACCESS_ACCEPT    |         | ž            |                                                        |            |                                                                                                    |                    |                |      |         |
| Service Template<br>Track Movement<br>Pressive Identity Tracking<br>Pressive Identity Tracking<br>Common Tasks<br>This should be the Group-policy name<br>Advanced Attributes Settings<br>ReduceClass<br>Advanced Attributes Details<br>Access Type = ACCUSS-ACCEPT<br>Class = RADUS-ADMN<br>Class = RADUS-ADMN<br>Class = RADMN<br>Class = RADUS-ADMN<br>Class = RADMN<br>Class = RADUS-ADMN | Netw          | vik Devic             | e Profile 🗮 Cisco 💌 🗇       |         |              |                                                        |            |                                                                                                    |                    |                |      |         |
| Service temperating   Track Movement Pessive identify Tracking      • Common Tasks       • Common Tasks       • Advanced Attributes Settings       • Advanced Attributes Settings       • Advanced Attributes Settings       • Advanced Attributes Details       Access Type = ACCESS, ACCEPT       Class = RADUS-ADMIN                                                                                                    |               | Canica                | Tamalata 🖸                  |         |              |                                                        |            |                                                                                                    |                    |                |      |         |
| Pessve identity Tracking  Pessve identity Tracking   Common Tasks  This should be the Group-policy name  Advanced Attributes Settings  Exadus:Class  Exadus:Class  Class  Exadus:Class  Exadus:Class  Exadus:Class  Exadus:                                                                                                |               | Track                 | Novement C                  |         |              |                                                        |            |                                                                                                    |                    |                |      |         |
| Common Tasks  This should be the Group-policy name  Advanced Attributes Settings  Advanced Attributes Details  Access Type = ACCESS_ACCEPT Class = RADJUS-ADMIN  C                                                                                                    | Passi         | ve Identit            | y Tracking [] ()            |         |              |                                                        |            |                                                                                                    |                    |                |      |         |
| Common Tasks  This should be the Group-policy name  Advanced Attributes Settings  Raduus:Class  Raduus:Class  Access Type = ACCESS_ACCEPT Class = RADIUS-ADMIN  C                                                                                                    |               |                       |                             |         |              |                                                        |            |                                                                                                    |                    |                |      |         |
| Common Tasks  This should be the Group-policy name  Advanced Attributes Settings  Radus:Class  Radus:Class  Access Type = ACCESS_ACCEPT Class = RADIUS-ADMIN  C  C  C  C  C  C  C  C  C  C  C  C  C                                                                                                    |               |                       |                             |         |              |                                                        |            |                                                                                                    |                    |                |      |         |
| Advanced Attributes Settings      Advanced Attributes Settings      Radus:Class      Advanced Attributes Details      Access Type = ACCESS_ACCEPT Class = RADIUS-ADMIN      C      C                                                                                                    | ► Ci          | mmon                  | Tasks                       |         | Th           | is should be the Group-po                              | olicy name |                                                                                                    |                    |                |      |         |
| Advanced Attributes Settings      Radius:Class      Advanced Attributes Settings      Advanced Attributes Details      Access Type = ACCESS_ACCEPT Class = RADIUS-ADMIN      C      C                                                                                                    |               |                       |                             |         |              |                                                        |            |                                                                                                    |                    |                |      |         |
| Radus:Class  RADIUS-ADMIN  Access Type = ACCESS_ACCEPT  Class = RADIUS-ADMIN  C  C  C  C  C  C  C  C  C  C  C  C  C                                                                                                    | ▼ A           | lvanced               | Attributes Settings         |         | _            |                                                        |            |                                                                                                    |                    | _ 1            |      |         |
| Attributes Details Access Type = ACCESS_ACCEPT Class = RADIUS-ADMN                                                                                                    | Ra            | dius:Clas             | is 📀 =                      | ADIUS-A | MIN          | ÷ +                                                    |            |                                                                                                    |                    |                |      |         |
| Attributes Details  Access Type = ACCESS_ACCEPT Class = RADIUS-ADMIN  c                                                                                                    |               |                       | <b>v</b>                    |         |              |                                                        |            |                                                                                                    |                    | - 1            |      |         |
| Attributes Details  Access Type = ACCESS_ACCEPT  Class = RADIUS-ADMIN  c                                                                                                    |               |                       |                             |         |              |                                                        |            |                                                                                                    |                    |                |      |         |
| Access Type = ACCESS_ACCEPT<br>Class = RADBUS-ADMIN                                                                                                    | ▼ AI          | tribute               | s Details                   |         |              |                                                        |            |                                                                                                    |                    |                |      |         |
| < · · · · · · · · · · · · · · · · · · ·                                                                                                    | Acce<br>Class | ss Type :<br>i = RAD3 | = ACCESS_ACCEPT<br>US-ADMIN |         |              |                                                        |            |                                                                                                    |                    |                |      |         |
|                                                                                                    | <             |                       |                             |         |              |                                                        |            |                                                                                                    | 4                  | > <sup>×</sup> |      |         |

Stap 7. Controleer de configuratie van het vergunningsprofiel.

| altalta<br>cisco | Identit  | y Services                    | s Engine            | Home          | ▸ Context Visibilit                    | y ⊧o        | perations  | ✓ Policy  | Administration | ► Work Centers |
|------------------|----------|-------------------------------|---------------------|---------------|----------------------------------------|-------------|------------|-----------|----------------|----------------|
| Polic            | y Sets   | Profiling                     | Posture             | Client Provis | ioning  Policy El                      | ements      |            |           |                |                |
| Dictio           | onaries  | <ul> <li>Condition</li> </ul> | ons <del>v</del> Re | sults         |                                        |             |            |           |                |                |
|                  |          |                               |                     | G             |                                        |             |            |           |                |                |
| ► Auth           | enticati | on                            |                     | Autho         | orization Profile                      |             |            |           | _              |                |
| ▼ Auth           | orizatio | n                             |                     |               | * Name                                 | CLASS_2     | 25_RADIUS_ | ADMIN     |                |                |
| A                |          | - Drefler                     | _                   |               | Description                            |             |            |           |                |                |
| Aut              | voloadab | In Profiles                   |                     |               | * Access Type                          | ACCESS      | _ACCEPT    | *         |                |                |
| ► Prof           | iling    |                               |                     | Netwo         | ork Device Profile                     | ditte Cisco | 0 🕶 🕀      |           |                |                |
| ▶ Post           | ure      |                               |                     |               | Service Template                       |             |            |           |                |                |
|                  |          |                               |                     |               | Track Movement                         | 1           |            |           |                |                |
| I Clier          | nt Provi | sioning                       |                     | Pass          | ive Identity Tracking                  | <b>i</b>    |            |           |                |                |
|                  |          |                               |                     | ► Co          | ommon Tasks                            |             |            |           |                |                |
|                  |          |                               |                     | ▼ Ac          | Ivanced Attribute                      | s Setting   | js         |           |                |                |
|                  |          |                               |                     | Ra            | dius:Class                             |             | e RAD      | IUS-ADMIN | Ť              | ÷              |
|                  |          |                               |                     | _             |                                        |             |            |           |                |                |
|                  |          |                               |                     | ▼ At          | tributes Details                       |             |            |           |                |                |
|                  |          |                               |                     | Class         | ss Type = ACCESS_/<br>s = RADIUS-ADMIN | ACCEPT      | ]          |           |                |                |
|                  |          |                               |                     | Save          | Reset                                  |             |            |           |                |                |

Opmerking: Volg de configuratie zoals deze op de vorige afbeelding wordt weergegeven, Access\_Accept, Class—[25], is RADIUS-ADMIN de naam van uw groepsbeleid (kan worden gewijzigd).

Het beeld toont hoe de configuratie eruit moet zien. Op dezelfde beleidsset hebt u een vergunningsbeleid. Elk beleid komt overeen met de identiteitsgroep noodzakelijk in de **voorwaarden** sectie en gebruikt het groepsbeleid dat u hebt op de ASA In de profielsectie.

| cisco Id | entity Se  | rvices Engine Home           | <ul> <li>Context Vi</li> </ul> | sibility | <ul> <li>Operations</li> </ul> | ✓ Policy   | <ul> <li>Administration</li> </ul> |        | <ul> <li>Work Centers</li> </ul> |        |  |           |                |       |           | License    | Warning 🔺     | Q,      | 0       | • •     |
|----------|------------|------------------------------|--------------------------------|----------|--------------------------------|------------|------------------------------------|--------|----------------------------------|--------|--|-----------|----------------|-------|-----------|------------|---------------|---------|---------|---------|
| Policy S | ets Pro    | filing Posture Client Provis | ioning + Pol                   | icy Elem | ents                           |            |                                    |        |                                  |        |  |           |                |       |           |            |               |         |         |         |
| Policy   | Sets →     | New Policy Set 1             |                                |          |                                |            |                                    |        |                                  |        |  |           |                |       |           |            |               |         | Reset   | Save    |
|          | Status     | Policy Set Name              | Descrip                        | tion     |                                | Conditions | ;                                  |        |                                  |        |  |           |                |       |           | Allowed P  | Protocols / S | erver S | equence | Hits    |
| Search   |            |                              |                                |          |                                |            |                                    |        |                                  |        |  |           |                |       |           |            |               |         |         |         |
|          | 0          | New Policy Set 1             |                                |          |                                | DE DE      | VICE-Device Type E                 | QUAL   | LS All Device Types              |        |  |           |                |       |           | Default Ne | etwork Acces  | is      | × • +   | 27      |
| > Auth   | entication | n Policy (1)                 |                                |          |                                |            |                                    |        |                                  |        |  |           |                |       |           |            |               |         |         |         |
| > Auth   | orization  | Policy - Local Exceptions    |                                |          |                                |            |                                    |        |                                  |        |  |           |                |       |           |            |               |         |         |         |
| > Auth   | orization  | Policy - Global Exceptions   |                                |          |                                |            |                                    |        |                                  |        |  |           |                |       |           |            |               |         |         |         |
| ✓ Auth   | orization  | Policy (3)                   |                                |          |                                |            |                                    |        |                                  |        |  |           |                |       |           |            |               |         |         |         |
|          |            |                              |                                |          |                                |            |                                    |        |                                  |        |  | D         |                |       |           |            |               |         |         |         |
| +        | Status     | Rulo Namo                    | Condi                          | tions    |                                |            |                                    |        |                                  |        |  | Profiles  |                |       | Security  | Groups     |               |         | Lite    | Actions |
| Search   | Status     | Nule Name                    | Cond                           | 00115    |                                |            |                                    |        |                                  |        |  | Trones    |                |       | occurry   | oroups     |               |         | Filts   | Actions |
|          |            |                              |                                |          |                                |            |                                    |        |                                  |        |  |           |                |       |           |            |               |         |         |         |
| 1        | Ø          | ISE_CLASS_ADMIN              | AND                            |          | DEVICE-Device                  | Type EQUAL | S All Device Types                 |        |                                  |        |  | × CLASS_  | 25_RADIUS_ADMI | N]  + | Select fr | om list    |               | +       | 7       | ٥       |
|          |            |                              |                                | 424      | IdentityGroup Na               | ame EQUALS | User Identity Group                | ps:RAI | DIUS_ANYCONNECT                  | Т      |  |           |                |       |           |            |               | _       |         |         |
|          |            |                              |                                | ₽        | DEVICE-Device                  | Type EQUAL | S All Device Types                 |        |                                  |        |  |           |                |       |           |            |               |         |         |         |
|          | 0          | ISE_CLASS_USER               | AND                            | 424      | IdentityGroup N                | ame EQUALS | User Identity Group                | ps:RAI | DIUS_ANYCONNECT                  | T_USER |  | × CLASS_  | 25_RADIUS_USER | 1     | Select fr | om list    |               | +       | 9       | ¢       |
|          | 0          | Default                      |                                |          |                                |            |                                    |        |                                  |        |  | × DenvAcc | ess            | +     | Select fr | rom list   |               | +       | 8       | ø       |
|          | Ŭ          | CHOR                         |                                |          |                                |            |                                    |        |                                  |        |  |           |                |       |           |            |               |         |         | Ŧ       |
|          |            |                              |                                |          |                                |            |                                    |        |                                  |        |  |           |                |       |           |            |               |         |         |         |
|          |            |                              |                                |          |                                |            |                                    |        |                                  |        |  |           |                |       |           |            |               |         | Reset   | Save    |

Met dit configuratievoorbeeld, kunt u het groep-beleid aan elke willekeurige gebruiker toewijzen door configuratie ISE gebaseerd op de class eigenschap.

## Problemen oplossen

Een van de meest bruikbare insecten is **de debug straal**. Het toont details van het proces van de authenticatie van de straal en de authenticatie respons tussen AAA en ASA.

#### debug radius

Een ander bruikbaar gereedschap is de opdrachttest op een server. U ziet nu of de echtheidscontrole wordt AANVAARD of geweigerd en de eigenschappen (' class' attributie in dit voorbeeld) worden uitgewisseld in het authenticatieproces.

test aaa-server authentication

#### Werkscenario

In het hierboven genoemde configuratievoorbeeld **user1** behoort tot het groepsbeleid **RADIUS-ADMIN** in overeenstemming met de ISE-configuratie, kan dit worden geverifieerd als u de testserver en de bug straal gebruikt. Markeer de regels die gecontroleerd moeten worden.

ASAv# debug radius

ASAv#test aaa-server authentication ISE\_AAA host 10.31.124.82 username user1 password \*\*\*\*\* INFO: Attempting Authentication test to IP address (10.31.124.82) (timeout: 12 seconds)

#### RADIUS packet decode (authentication request)

 Raw packet data (length = 84)....

 01 1e 00 54 ac b6 7c e5 58 22 35 5e 8e 7c 48 73
 ...T..|.X"5^.|Hs

 04 9f 8c 74 01 07 75 73 65 72 31 02 12 ad 19 1c
 ...t.user1....

 40 da 43 e2 ba 95 46 a7 35 85 52 bb 6f 04 06 0a
 @.C..F.5.R.o...

 1f 7c 55 05 06 00 00 00 06 3d 06 00 00 00 51 a
 ...Luser1....

15 00 00 00 09 01 0f 63 6f 61 2d 70 75 73 68 3d .....coa-push= 74 72 75 65 | true Parsed packet data.... Radius: Code = 1 (0x01)Radius: Identifier = 30 (0x1E)Radius: Length =  $84 (0 \times 0054)$ Radius: Vector: ACB67CE55822355E8E7C4873049F8C74 Radius: Type = 1 (0x01) User-Name Radius: Length = 7 (0x07)Radius: Value (String) = 75 73 65 72 31 user1 Radius: Type = 2 (0x02) User-Password Radius: Length = 18 (0x12)Radius: Value (String) = ad 19 1c 40 da 43 e2 ba 95 46 a7 35 85 52 bb 6f | ...@.C...F.5.R.o Radius: Type = 4 (0x04) NAS-IP-Address Radius: Length = 6 (0x06)Radius: Value (IP Address) = 10.31.124.85 (0x0A1F7C55) Radius: Type = 5 (0x05) NAS-Port Radius: Length = 6 (0x06)Radius: Value (Hex) = 0x6Radius: Type = 61 (0x3D) NAS-Port-Type Radius: Length = 6 (0x06)Radius: Value (Hex) = 0x5Radius: Type = 26 (0x1A) Vendor-Specific Radius: Length = 21 (0x15) Radius: Vendor ID = 9 (0x0000009)Radius: Type = 1 (0x01) Cisco-AV-pair Radius: Length = 15 (0x0F)Radius: Value (String) = 63 6f 61 2d 70 75 73 68 3d 74 72 75 65 coa-push=true send pkt 10.31.124.82/1645 rip 0x00007f03b419fb08 state 7 id 30 rad\_vrfy() : response message verified rip 0x00007f03b419fb08 : chall\_state '' : state 0x7 : reqauth: ac b6 7c e5 58 22 35 5e 8e 7c 48 73 04 9f 8c 74 : info 0x00007f03b419fc48 session\_id 0x80000007 request\_id 0x1e user 'user1' response '\*\*\*' app 0 reason 0 skey 'cisco123' sip 10.31.124.82 type 1

#### RADIUS packet decode (response)

| Rav | Raw packet data (length = 188) |    |    |    |    |    |    |    |    |    |    |    |    |    |    |                  |
|-----|--------------------------------|----|----|----|----|----|----|----|----|----|----|----|----|----|----|------------------|
| 02  | 1e                             | 00 | bc | 9e | 5f | 7c | db | ad | 63 | 87 | d8 | c1 | bb | 03 | 41 | cA               |
| 37  | 3d                             | 7a | 35 | 01 | 07 | 75 | 73 | 65 | 72 | 31 | 18 | 43 | 52 | 65 | 61 | 7=z5user1.CRea   |
| 75  | 74                             | 68 | 53 | 65 | 73 | 73 | 69 | 6f | 6e | 3a | 30 | 61 | 31 | 66 | 37 | uthSession:0a1f7 |
| 63  | 35                             | 32 | 52 | 71 | 51 | 47 | 52 | 72 | 70 | 36 | 5a | 35 | 66 | 4e | 4a | c52RqQGRrp6Z5fNJ |
| 65  | 4a                             | 39 | 76 | 4c | 54 | 6a | 73 | 58 | 75 | 65 | 59 | 35 | 4a | 70 | 75 | eJ9vLTjsXueY5Jpu |
| 70  | 44                             | 45 | 61 | 35 | 36 | 34 | 66 | 52 | 4f | 44 | 57 | 78 | 34 | 19 | 0e | pDEa564fRODWx4   |
| 52  | 41                             | 44 | 49 | 55 | 53 | 2d | 41 | 44 | 4d | 49 | 4e | 19 | 50 | 43 | 41 | RADIUS-ADMIN.PCA |

43 53 3a 30 61 31 66 37 63 35 32 52 71 51 47 52 CS:0a1f7c52RqQGR 72 70 36 5a 35 66 4e 4a 65 4a 39 76 4c 54 6a 73 | rp6Z5fNJeJ9vLTjs 58 75 65 59 35 4a 70 75 70 44 45 61 35 36 34 66 XueY5JpupDEa564f 52 4f 44 57 78 34 3a 69 73 65 61 6d 79 32 34 2f | RODWx4:iseamy24/ 33 37 39 35 35 36 37 34 35 2f 33 31 379556745/31 Parsed packet data.... Radius: Code = 2(0x02)Radius: Identifier = 30 (0x1E)Radius: Length = 188 (0x00BC) Radius: Vector: 9E5F7CDBAD6387D8C1BB0341373D7A35 Radius: Type = 1 (0x01) User-Name Radius: Length = 7 (0x07)Radius: Value (String) = 75 73 65 72 31 user1 Radius: Type = 24 (0x18) State Radius: Length = 67 (0x43)Radius: Value (String) = 52 65 61 75 74 68 53 65 73 73 69 6f 6e 3a 30 61 ReauthSession:0a 31 66 37 63 35 32 52 71 51 47 52 72 70 36 5a 35 | 1f7c52RqQGRrp6Z5 66 4e 4a 65 4a 39 76 4c 54 6a 73 58 75 65 59 35 fNJeJ9vLTjsXueY5 4a 70 75 70 44 45 61 35 36 34 66 52 4f 44 57 78 JpupDEa564fRODWx 4 34 Radius: Type = 25 (0x19) Class Radius: Length = 14 (0x0E)Radius: Value (String) = 52 41 44 49 55 53 2d 41 44 4d 49 4e RADIUS-ADMIN Radius: Type = 25 (0x19) Class Radius: Length = 80 (0x50)Radius: Value (String) = 43 41 43 53 3a 30 61 31 66 37 63 35 32 52 71 51 | CACS:0alf7c52RqQ 47 52 72 70 36 5a 35 66 4e 4a 65 4a 39 76 4c 54 | GRrp6Z5fNJeJ9vLT 6a 73 58 75 65 59 35 4a 70 75 70 44 45 61 35 36 | jsXueY5JpupDEa56 34 66 52 4f 44 57 78 34 3a 69 73 65 61 6d 79 32 | 4fRODWx4:iseamy2 34 2f 33 37 39 35 35 36 37 34 35 2f 33 31 4/379556745/31 rad\_procpkt: ACCEPT RADIUS ACCESS ACCEPT: normal termination RADIUS DELETE remove\_req 0x00007f03b419fb08 session 0x80000007 id 30 free\_rip 0x00007f03b419fb08 radius: send queue empty INFO: Authentication Successful

Een andere manier om te verifiëren of het werkt wanneer user1 door AnyConnect aansluit, gebruik de **show vpn-sessiondb om het** groepsbeleid te kennen dat door de ISE class attribuut wordt toegewezen.

ASAv# show vpn-sessiondb anyconnect Session Type: AnyConnect Username : user1 Index : 28 Assigned IP : 10.100.2.1 Public IP : 10.100.1.3 Protocol : AnyConnect-Parent SSL-Tunnel DTLS-Tunnel License : AnyConnect Premium Encryption : AnyConnect-Parent: (1)none SSL-Tunnel: (1)AES-GCM-256 DTLS-Tunnel: (1)AES256 Hashing: AnyConnect-Parent: (1) noneSSL-Tunnel: (1) SHA384DTLS-Tunnel: (1) SHA1Bytes Tx: 15604Bytes Rx: 28706 Group Policy : RADIUS-ADMIN Tunnel Group : DefaultWEBVPNGroup Login Time : 04:14:45 UTC Wed Jun 3 2020 Duration : 0h:01m:29s Inactivity : 0h:00m:00s VLAN Mapping : N/A VLAN : none Audt Sess ID : 0a6401010001c0005ed723b5 Security Grp : none

### Niet-functionerend scenario 1

Als de verificatie niet werkt bij AnyConnect en ISE antwoordt met een REJECT. U moet controleren of de gebruiker een **gebruikersgroep** heeft **of** het wachtwoord niet correct is. Navigeren in op **bewerkingen>Live loggen > Details.** 

| RADIUS packet decode (response)                                                                                                  |
|----------------------------------------------------------------------------------------------------|
|                                                                                                    |
| Raw packet data (length = 20)         03 21 00 14 dd 74 bb 43 8f 0a 40 fe d8 92 de 7a       .!t.C@z         27 66 15 be       'f |
| Parsed packet data                                                                                                    |
| Radius: Code = $3 (0x03)$                                                                                                    |
| Radius: Identifier = 33 (0x21)                                                                                                   |
| Radius: Length = $20$ (0x0014)                                                                                                   |
| Radius: Vector: DD74BB438F0A40FED892DE7A276615BE                                                                                 |
| rad_procpkt: REJECT                                                                                                    |
| RADIUS_DELETE                                                                                                    |
| remove_req 0x00007f03b419fb08 session 0x80000009 id 33                                                                           |
| free_rip 0x00007f03b419fb08                                                                                                    |
| radius: send queue empty                                                                                                    |
| ERROR: Authentication Rejected: AAA failure                                                                                      |
| cisco la dentity Services Engine                                                                                                 |

| Overview               |                                      |   | Steps |                                                        |
|------------------------|--------------------------------------|---|-------|--------------------------------------------------------|
| Event                  | E400 Authentication failed           |   | 11001 | Received RADIUS Access-Request                         |
| Event                  | 5400 Authentication failed           |   | 11017 | RADIUS created a new session                           |
| Username               | user1                                |   | 11117 | Generated a new session ID                             |
| Endpoint Id            |                                      |   | 15049 | Evaluating Policy Group                                |
|                        |                                      |   | 15008 | Evaluating Service Selection Policy                    |
| Endpoint Profile       |                                      |   | 15048 | Queried PIP - DEVICE.Device Type                       |
| Authentication Policy  | New Policy Set 1 >> Default          |   | 15041 | Evaluating Identity Policy                             |
| Authorization Doliny   | New Deline Cat 1 >> Default          |   | 22072 | Selected identity source sequence - All_User_ID_Stores |
| Autionzation Policy    | New Policy Set 1 >> Delaut           |   | 15013 | Selected Identity Source - Internal Users              |
| Authorization Result   | DenyAccess                           |   | 24210 | Looking up User in Internal Users IDStore - user1      |
|                        | L.                                   |   | 24212 | Found User in Internal Users IDStore                   |
|                        |                                      |   | 22037 | Authentication Passed                                  |
|                        |                                      |   | 15036 | Evaluating Authorization Policy                        |
| Authentication Details |                                      |   | 15048 | Queried PIP - DEVICE.Device Type                       |
| Source Timestamp       | 2020-06-02 23:22:53 577              |   | 15048 | Queried PIP - Network Access.UserName                  |
|                        |                                      |   | 15048 | Queried PIP - IdentityGroup.Name                       |
| Received Timestamp     | 2020-06-02 23:22:53.577              |   | 15016 | Selected Authorization Profile - DenyAccess            |
| Policy Server          | iseamy24                             |   | 15039 | Rejected per authorization profile                     |
| Event                  | 5400 Authentication failed           |   | 11003 | Returned RADIUS Access-Reject                          |
| Lion                   | and Authentication lared             |   | L     |                                                        |
| Failure Reason         | 15039 Rejected per authorization pro | e |       |                                                        |

Opmerking: In dit voorbeeld is **user1** niet geassocieerd met een **gebruikersgroep.** Om deze reden slaat het de beleidsvormen voor standaardverificatie en -autorisatie onder **Nieuwe beleidsset 1** aan met de actie **Toegang** weigeren. U kunt deze actie wijzigen om **toegang** te verlenen in het beleid voor standaard autorisatie om gebruikers toe te staan zonder de gebruikersgroep die met de gebruikersidentiteit is geassocieerd, echt te maken.

### Niet-functionerend scenario 2

Als de verificatie geen verbinding maakt en het standaard autorisatiebeleid een toegangsvergunning is, wordt de verificatie geaccepteerd. De class-eigenschap wordt echter niet weergegeven in de Radius-respons, daarom bevindt de gebruiker zich in de DfltGrpPolicy en heeft geen verbinding dankzij **VPN-simultane logins 0**.

RADIUS packet decode (response)

```
_____
Raw packet data (length = 174).....
02 24 00 ae 5f 0f bc b1 65 53 64 71 1a a3 bd 88
                                               | .$.._..eSdq....
7c fe 44 eb 01 07 75 73 65 72 31 18 43 52 65 61 | .D...user1.CRea
75 74 68 53 65 73 73 69 6f 6e 3a 30 61 31 66 37 | uthSession:0a1f7
63 35 32 32 39 54 68 33 47 68 6d 44 54 49 35 71 | c5229Th3GhmDTI5q
37 48 46 45 30 7a 6f 74 65 34 6a 37 50 76 69 4b | 7HFE0zote4j7Pvik
5a 35 77 71 6b 78 6c 50 39 33 42 6c 4a 6f 19 50 | Z5wqkxlP93BlJo.P
                                               CACS:0a1f7c5229T
43 41 43 53 3a 30 61 31 66 37 63 35 32 32 39 54
68 33 47 68 6d 44 54 49 35 71 37 48 46 45 30 7a
                                              h3GhmDTI5q7HFE0z
6f 74 65 34 6a 37 50 76 69 4b 5a 35 77 71 6b 78
                                               ote4j7PviKZ5wqkx
6c 50 39 33 42 6c 4a 6f 3a 69 73 65 61 6d 79 32
                                               lP93BlJo:iseamy2
34 2f 33 37 39 35 35 36 37 34 35 2f 33 37
                                               4/379556745/37
Parsed packet data....
Radius: Code = 2 (0x02)
Radius: Identifier = 36 (0x24)
Radius: Length = 174 (0x00AE)
Radius: Vector: 5F0FBCB1655364711AA3BD887CFE44EB
Radius: Type = 1 (0x01) User-Name
Radius: Length = 7 (0x07)
Radius: Value (String) =
75 73 65 72 31
                                                  user1
Radius: Type = 24 (0x18) State
Radius: Length = 67 (0x43)
Radius: Value (String) =
52 65 61 75 74 68 53 65 73 73 69 6f 6e 3a 30 61 ReauthSession:0a
31 66 37 63 35 32 32 39 54 68 33 47 68 6d 44 54
                                                | 1f7c5229Th3GhmDT
49 35 71 37 48 46 45 30 7a 6f 74 65 34 6a 37 50
                                               I5q7HFE0zote4j7P
76 69 4b 5a 35 77 71 6b 78 6c 50 39 33 42 6c 4a
                                               | viKZ5wqkxlP93BlJ
6f
                                                0
Radius: Type = 25 (0x19) Class
Radius: Length = 80 (0x50)
Radius: Value (String) =
43 41 43 53 3a 30 61 31 66 37 63 35 32 32 39 54 CACS:0alf7c5229T
68 33 47 68 6d 44 54 49 35 71 37 48 46 45 30 7a | h3GhmDTI5g7HFE0z
6f 74 65 34 6a 37 50 76 69 4b 5a 35 77 71 6b 78
                                               | ote4j7PviKZ5wqkx
                                               | 1P93BlJo:iseamy2
6c 50 39 33 42 6c 4a 6f 3a 69 73 65 61 6d 79 32
34 2f 33 37 39 35 35 36 37 34 35 2f 33 37
                                                4/379556745/37
rad_procpkt: ACCEPT
RADIUS_ACCESS_ACCEPT: normal termination
RADIUS DELETE
remove_req 0x00007f03b419fb08 session 0x800000b id 36
free_rip 0x00007f03b419fb08
radius: send queue empty
INFO: Authentication Successful
ASAv#
```

Als de **Vpn-simultane logins 0** is veranderd in '1', sluit de gebruiker de verbinding aan zoals in de uitvoer:

:

| 41           |                                                                                |
|--------------|--------------------------------------------------------------------------------|
| Assigned IP  | : 10.100.2.1 Public IP : 10.100.1.3                                            |
| Protocol     | : AnyConnect-Parent SSL-Tunnel DTLS-Tunnel                                     |
| License      | : AnyConnect Premium                                                           |
| Encryption   | : AnyConnect-Parent: (1)none SSL-Tunnel: (1)AES-GCM-256 DTLS-Tunnel: (1)AES256 |
| Hashing      | : AnyConnect-Parent: (1)none SSL-Tunnel: (1)SHA384 DTLS-Tunnel: (1)SHA1        |
| Bytes Tx     | : 15448 Bytes Rx : 15528                                                       |
| Group Policy | : DfltGrpPolicy Tunnel Group : DefaultWEBVPNGroup                              |
| Login Time   | : 18:43:39 UTC Wed Jun 3 2020                                                  |
| Duration     | : 0h:01m:40s                                                                   |
| Inactivity   | : 0h:00m:00s                                                                   |
| VLAN Mapping | : N/A VLAN : none                                                              |
| Audt Sess ID | : 0a640101000290005ed7ef5b                                                     |
| Security Grp | : none                                                                         |
|              |                                                                                |
|              |                                                                                |
|              |                                                                                |
| 🕥 Cisco      | o AnyConnect Secure Mobility Client — 🗆 🗙                                      |
|              |                                                                                |
|              |                                                                                |
|              | VPNC VPNC                                                                      |
|              | Please respond to banner.                                                      |
|              | 10.100.1.1 Connect                                                             |
|              |                                                                                |
|              |                                                                                |
|              |                                                                                |
| <b>Q</b> (   |                                                                                |
|              |                                                                                |
| Cisco Ai     | nyConnect                                                                      |
| NOU DO       | NUT HAVE AUTHORIZATION TO ACCECC ANY INTERNAL                                  |
| RESOU        | RCES                                                                           |
|              |                                                                                |
|              |                                                                                |
|              |                                                                                |
|              |                                                                                |
|              |                                                                                |
|              | ×                                                                              |
|              | Accest Disconnect                                                              |
|              | nucla Disconneu                                                                |
|              |                                                                                |
|              |                                                                                |

### Niet-functionerend scenario 3

Als de Verificatie passeert maar de gebruiker niet het juiste beleid toegepast heeft, bijvoorbeeld, als het groepsbeleid verbonden heeft de gesplitste tunnel in plaats van de volledige tunnel zoals het moet zijn. De gebruiker kan in de verkeerde gebruikersgroep zitten.

ASAv# sh vpn-sessiondb anyconnect

Session Type: AnyConnect

 Username
 i user1
 Index
 : 29

 Assigned IP
 : 10.100.2.1
 Public IP
 : 10.100.1.3

 Protocol
 : AnyConnect-Parent SSL-Turnel
 : 10.100.1.3

 License
 : AnyConnect Premium
 : 10.100.2.1

 Encryption
 : AnyConnect-Parent: (1)-ver SSL-Turnel: (1)AES-GCM-256

 Hashing
 : AnyConnect-Parent: (1)-ver SSL-Turnel: (1)SHA384

 Bytes Tx
 : 15592
 Bytes Rx
 : 0

 Group Policy
 : RADIUS-USERS
 Tunnel Group
 : DefaultWEBVPNGroup

 Login Time
 : 04:36:50 UTC Wed Jun 3 2020
 : 10

Duration: 0h:00m:20sInactivity: 0h:00m:00sVLAN Mapping: N/AAudt Sess ID: 0a6401010001d0005ed728e2Security Grp: none

## Video

Deze video bevat de stappen om SSL AnyConnect met ISE-verificatie en -klasse te configureren voor het toewijzen van groepsbeleid.